# **3つのステップで簡単に届出** <u>https://www.fukushi-work.jp</u>

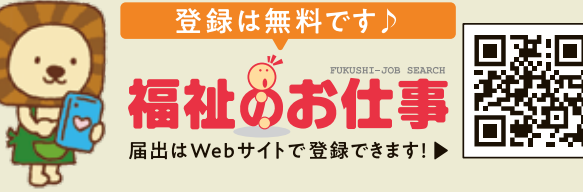

## **STEP** /

#### 「福祉のお仕事」ホームページにアクセス。

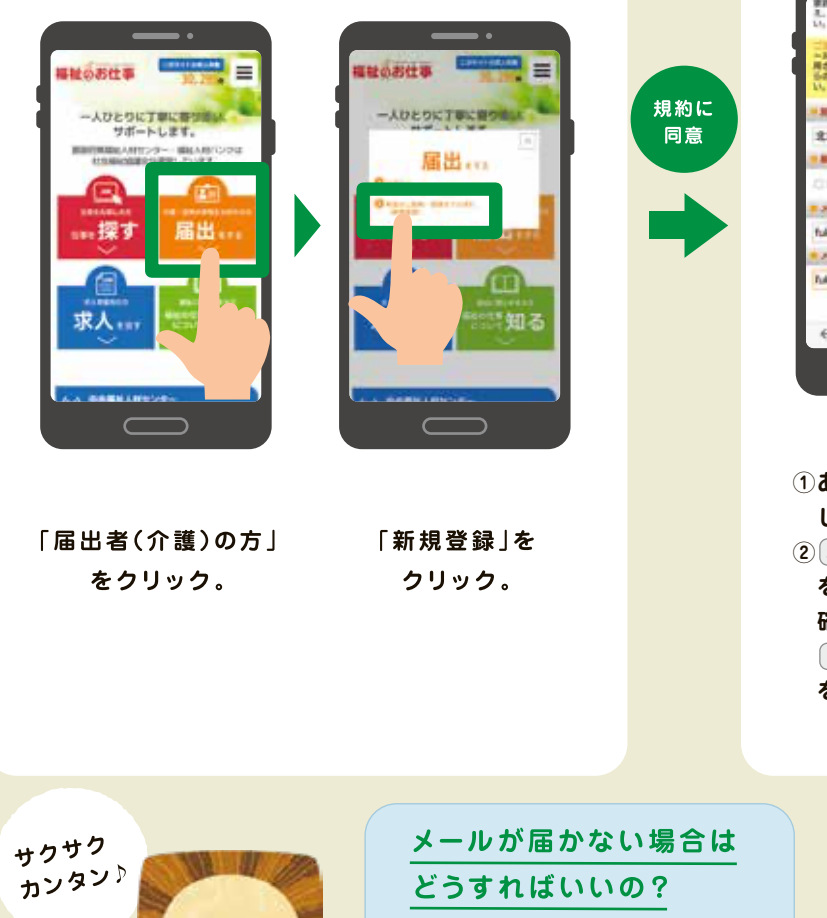

こちらのドメインを受信できる ように、設定してください。

@fukushi-work.jp

### **STEP 2** / あなたの情報を入力して仮登録。

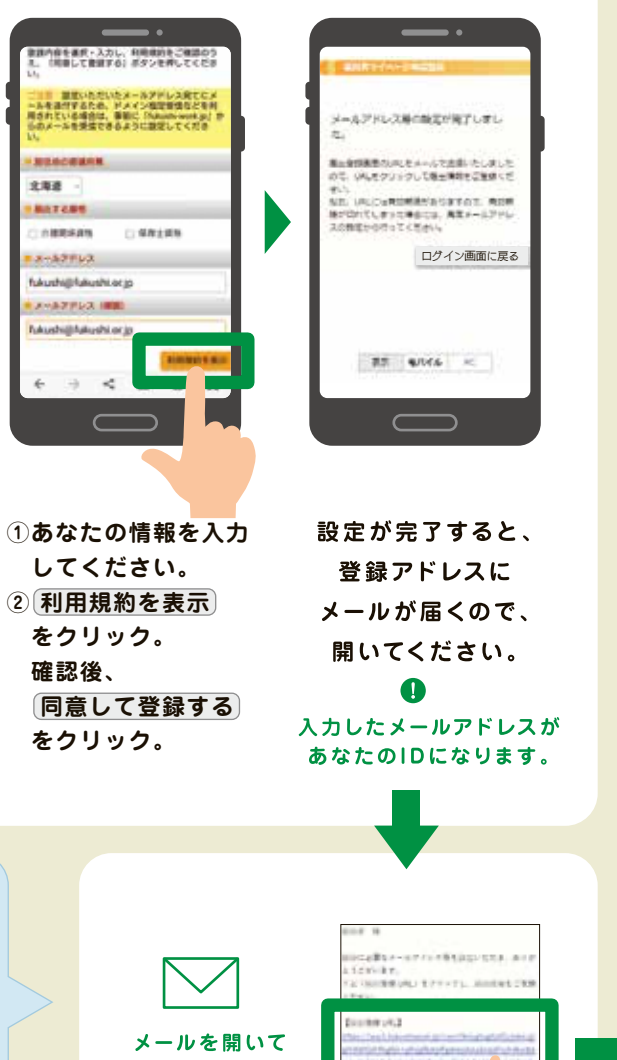

URLをクリック。

#### メールURLからアクセスして本登録。

**STEP 3** /

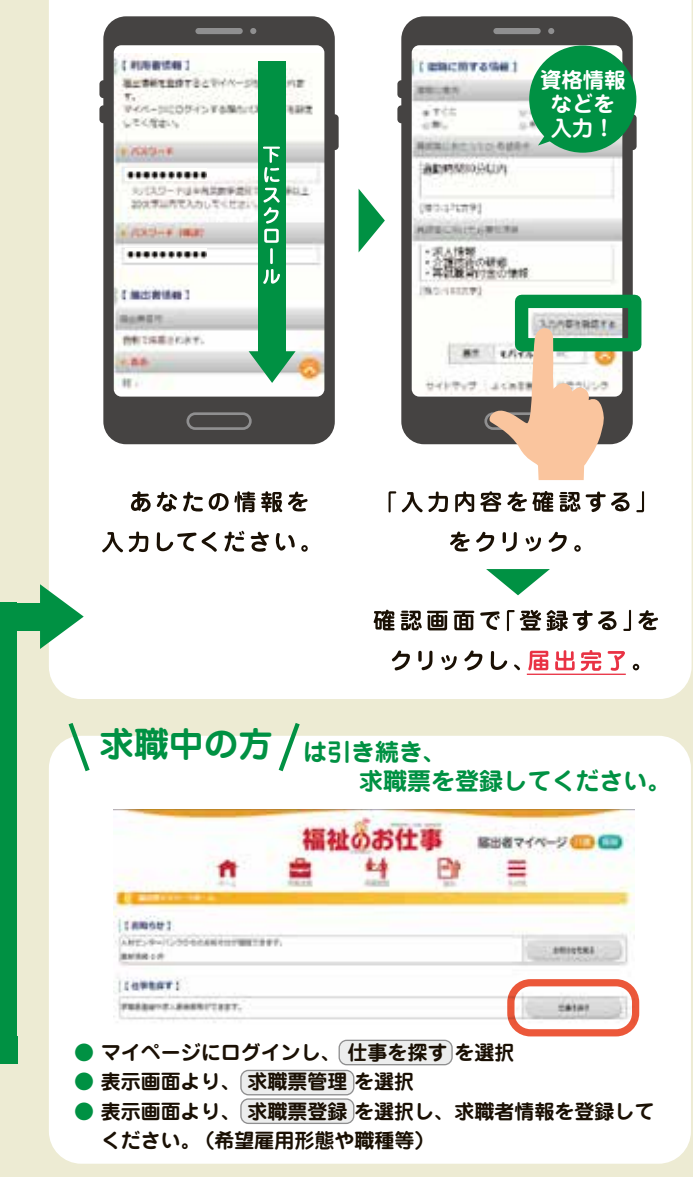